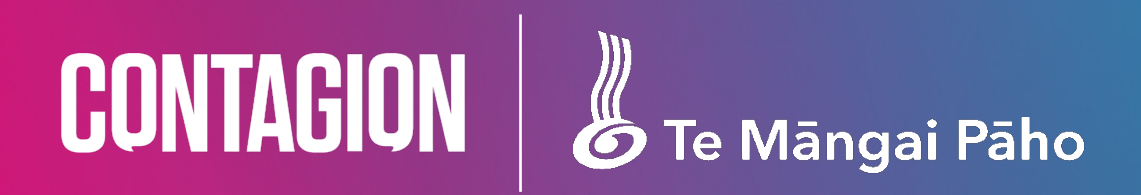

## Te Māngai Pāho – Social Reporting Instructions

Version: 1.7 Date: June 2025

## Process:

If you are only tracking **social**, you need to:

- 1. Ensure that all TMP content is tagged **@te\_mangai\_paho** to make it easy for you to identify when extracting the monthly report.
- Navigate to Meta Business Suite > Insights > Content Report and download a csv file including the previous months data (1<sup>st</sup> of the month through to 30<sup>th</sup> or 31<sup>st</sup>) before the 4<sup>th</sup> each month.
- Send to <u>natalia.fixa@contagion.co.nz</u> with the subject line: TMP | Social Data | {add month of data included i.e April} | {add hostname or producer} | {add tmp-ProjectID}

Email Subject Example: TMP | Social Data | April | Whakaata Māori | tmp-0099

Note: you can have multiple project IDs, so please list them all.

## Detailed steps included for Facebook & Instagram and YouTube

**Social method:** Step by step process in exporting the data from social (Facebook & Instagram)

| Purpose                | Allow Te Māngai Pāho to capture and collect data about Te Māngai Pāho-<br>funded content.                                                                            |
|------------------------|----------------------------------------------------------------------------------------------------|
| Variables              | Hostname, content title, video title, author, pageview or pageload, time on page, video start, video end                                                             |
| Overview<br>of process | Manual export of content and performance delivered over previous month.<br>For easy filtering all Te Māngai Pāho content to be tagged with<br><b>@te_mangai_paho</b> |
| Step One               | Navigate to your Facebook Page "navigation bar" found on the left-hand side<br>of the screen.<br>Click Meta Business Suite                                           |

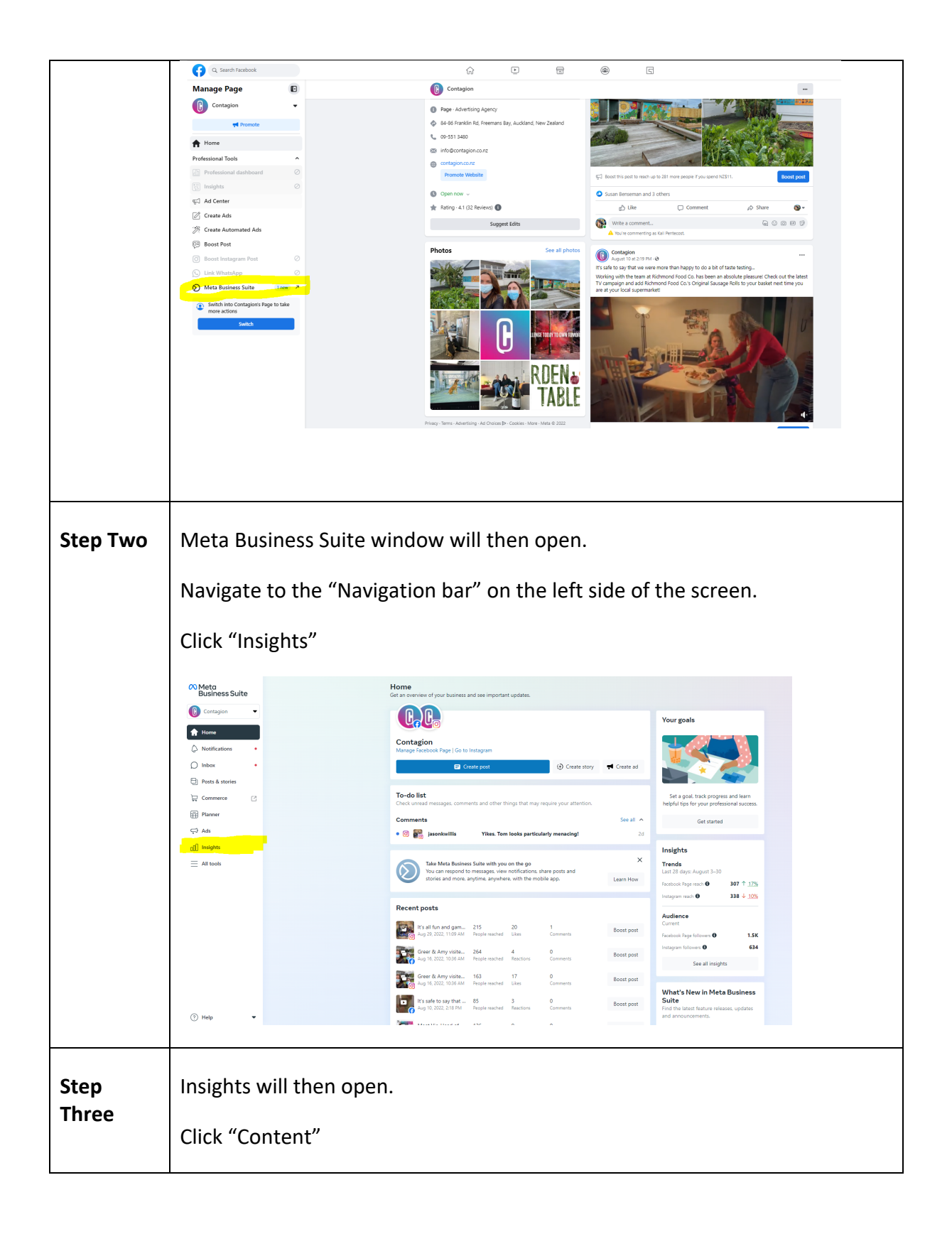

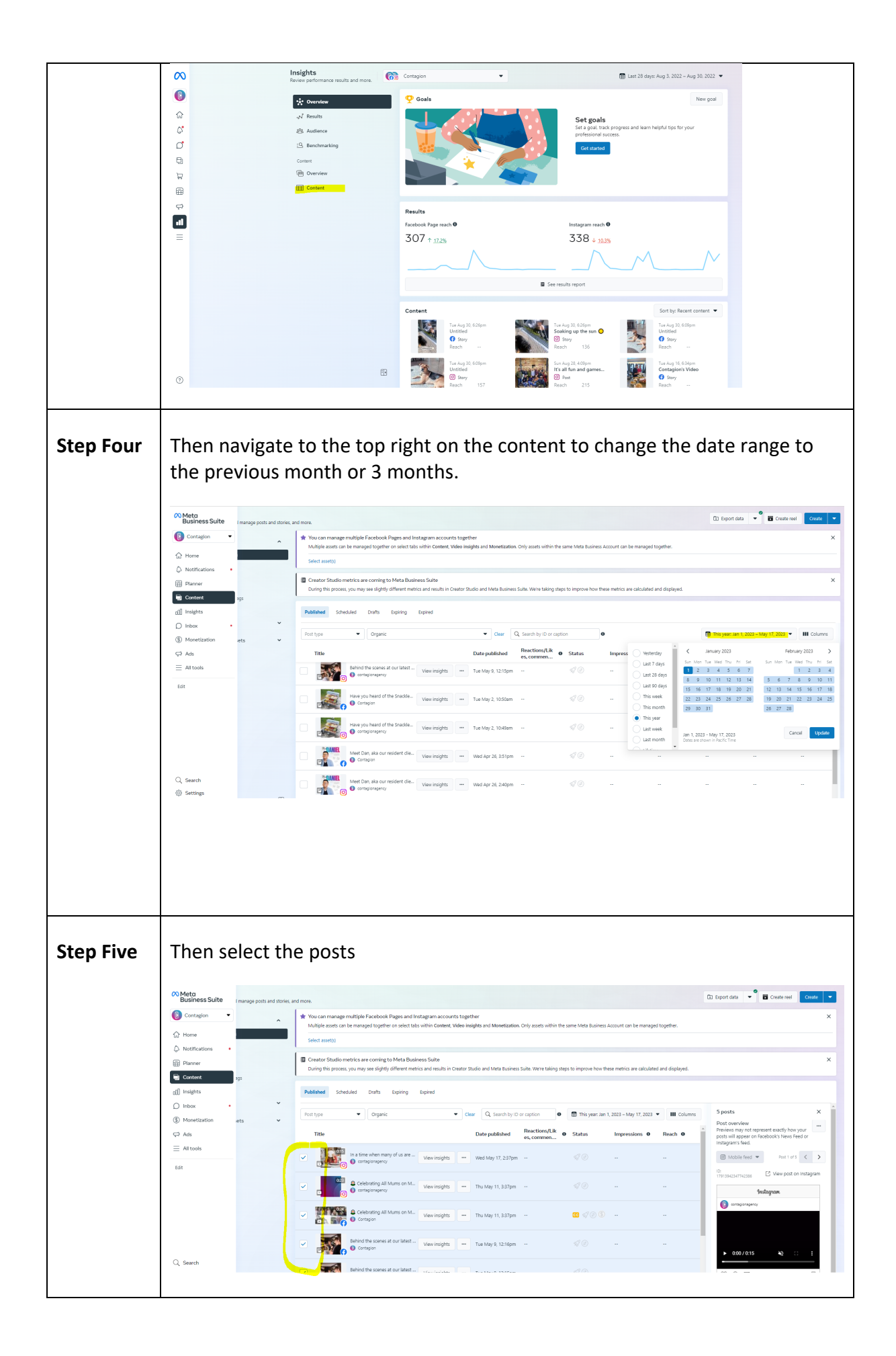

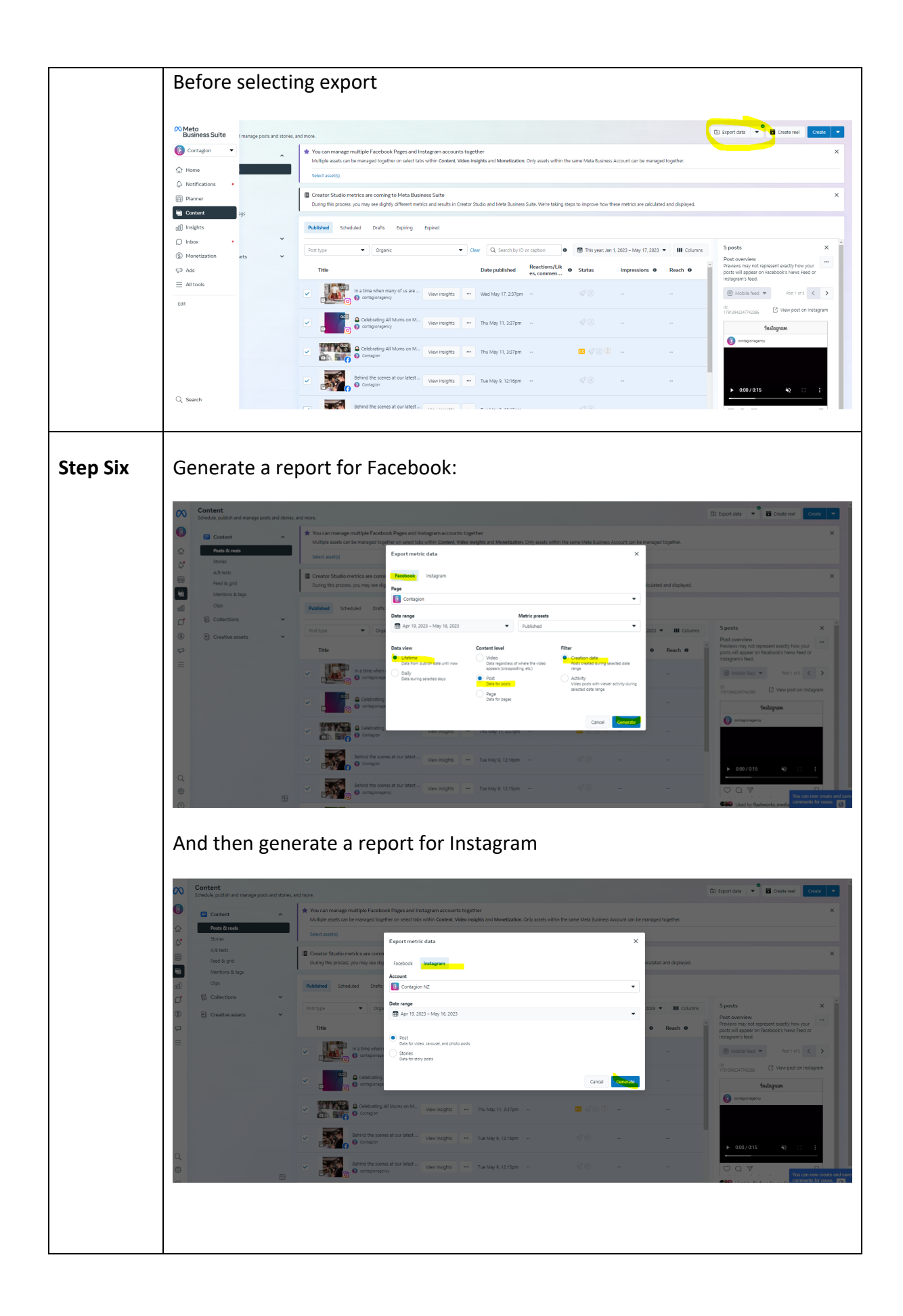

| Step<br>Seven | Once exported, the csv file will be downloaded. Open the file and filter to the excel doc.                                                                                                    | l then add a                                                                                                    |
|---------------|----------------------------------------------------------------------------------------------------|----------------------------------------------------------------------------------------------------|
|               | Allowing ()       ()       ()       ()       ()       ()       ()       ()       ()       ()       ()       ()       ()       ()       ()       ()       ()       ()       ()       ()       ()       ()       ()       ()       ()       ()       ()       ()       ()       ()       ()       ()       ()       ()       ()       ()       ()       ()       ()       ()       ()       ()       ()       ()       ()       ()       ()       ()       ()       ()       ()       ()       ()       ()       ()       ()       ()       ()       ()       ()       ()       ()       ()       ()       ()       ()       ()       ()       ()       ()       ()       ()       ()       ()       ()       ()       ()       ()       ()       ()       ()       ()       ()       ()       ()       ()       ()       ()       ()       ()       ()       ()       ()       ()       ()       ()       ()       ()       ()       ()       ()       ()       ()       ()       ()       ()       ()       ()       ()       ()       ()       () | Comments & Share<br>Principle<br>Analyzie<br>Security<br>Analyzie<br>Security<br>Analyzie<br>Security<br>Comments & Share<br>Security<br>Security<br>Comments & Share<br>Security<br>Security<br>Comments & Share<br>Security<br>Security<br>Comments & Share<br>Security<br>Security<br>Comments & Share<br>Security<br>Security<br>Securit |
| Step Eight    | Once the filter has been applied, a drop-down arrow will appear<br>titles of the column. Navigate to "Content". Click the drop-down                                                                                                    | along the<br>arrow.                                                                                                    |
| Step Nine     | A box will appear with additional filtration options.                                                                                                    |                                                                                                    |
|               | Click "Text Filters" and the "Contains"                                                                                                    |                                                                                                    |

|                | $\begin{array}{ c c c c c } \hline & & & & & & & & & & & & & & & & & & $                                                                                                    |
|----------------|----------------------------------------------------------------------------------------------------|
|                | At $*$ i $\times \checkmark f_{\rm A}$ Content                                                                                                    |
|                | A       B       C       D         2       Caption       \$1       Content       \$2       Caption       \$2       Caption       \$2       Post time       Content ty Reach         3       3       \$1       Sort A to Z       Post time       Content ty Reach       \$2022-08-30118:26:40       Facebook story         4       Soaking up the sun &b       \$1       Sort Jby Color       2022-08-30118:26:40       Facebook story         5       5       Sort Jby Color       2022-08-30118:26:40       Facebook story         6       Sort Jby Color       2022-08-30118:09:00       Instagram       136         7       It's all fun and games       Sheet Yew       2022-08-30118:09:00       Instagram       215         8       Contagion's Video       Sheet Yew       2022-08-30118:34:13       Facebook story         9       Curry & crème brille hillari!!!       Strip Color       2022-08-1118:34:13       Facebook story         9       Curry & crème brille hillari!!!       Strip Color       2022-08-1118:34:13       Facebook story         9       Curry & crème brille hillari!!!       Strip Color       2022-08-1118:34:13       2022-08-1118:34:13       Facebook story         10       Greer & Any visited E ast Tamaki Primary School last week                                                                                                    |
|                | 12     It's safe to say that we were more than happy to do a bit of taste testing     Search     Does Not Equal     book     85       13     Meet Vic, Head of Client Service, and her cute puppy Tess >0/1°=0/10     If Search     If Search     Begins With     Ends With       14     If Search     If Containes     If Search     If Search     If Search     Begins With       16     If Containes     If S safe to say that we were more than happy to do a bit of taste testing     If Search     If Search     If Search       16     If Containes     If S safe to say that we were more than the were more than the were mor |
|                | 25                                                                                                    |
|                | 27     28       29                                                                                                    |
| Step Ten       | Then add in tag <b>@te_mangai_paho</b> . This will filter out non funded content and results.                                                                                                    |
|                | File       Home       Insert       Page Layout       Formulas       Data       Review       View       Help         Page $\Delta$ Cot $\Box$ $\Box$                                                                                                    |
|                | 1     Content     •     •     •     •     •     •     •     •     •     •     •     •     •     •     •     •     •     •     •     •     •     •     •     •     •     •     •     •     •     •     •     •     •     •     •     •     •     •     •     •     •     •     •     •     •     •     •     •     •     •     •     •     •     •     •     •     •     •     •     •     •     •     •     •     •     •     •     •     •     •     •     •     •     •     •     •     •     •     •     •     •     •     •     •     •     •     •     •     •     •     •     •     •     •     •     •     •     •     •     •     •     •     •     •     •     •     •     •     •     •     •     •     •     •     •     •     •     •     •     •     •     •     •     •     •     •     •     •     •     •     •     •     • <t< th=""></t<>                                                                                                    |
|                | 0     0     0       17     0     0       19     0     0       20     0     0       21     0     0       23     0     0       24     0     0       25     0     0       26     0     0       27     0     0       28     0     0       29     0     0                                                                                                    |
| Step<br>Eleven | Create a second tab in the same excel                                                                                                    |
|                | Copy all the remaining data once filtered and paste in the new tab as values (the paste option with 123)                                                                                                    |
|                | Delete the original tab and only include the second tab that has Te Māngai<br>Pāho-funded content & results only.                                                                                                    |

|                | Save As                                                                                                    |
|----------------|----------------------------------------------------------------------------------------------------|
| Step<br>Twelve | And then send to <u>natalia.fixa@contagion.co.nz</u> with the subject line: TMP  <br>Social Data   {add month of data included i.e April}   {add hostname or<br>producer}   {add tmp-ProjectID} |
|                | Email Subject example: TMP   Social Data   April   Whakaata Māori   tmp-<br>0099                                                                                                    |
|                | Note: you can have multiple project IDs, so please list them all.                                                                                                    |

## **Social method:** Step by step process in exporting the data from social (YouTube)

| Purpose                | Allow Te Māngai Pāho to capture and collect data about Te Māngai Pāho-<br>funded content.     |
|------------------------|-----------------------------------------------------------------------------------------------|
| Variables              | Video title, views, watch time, average view duration, impressions, ctr                       |
| Overview<br>of process | Manual export of content and performance delivered over previous month.                       |
| Step One               | Login to your YouTube account and navigate to "Your Videos" located in the left hand menu bar |

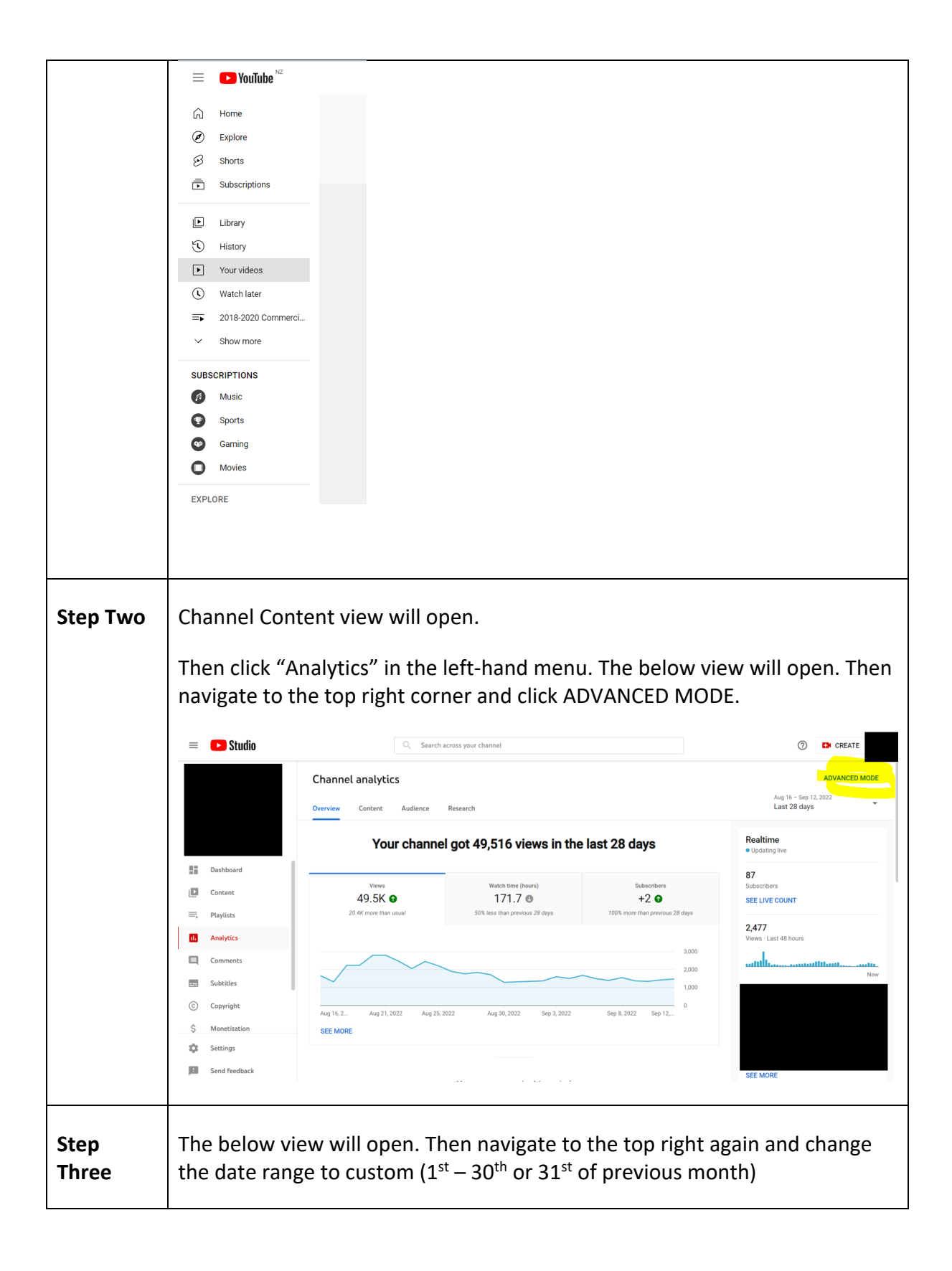

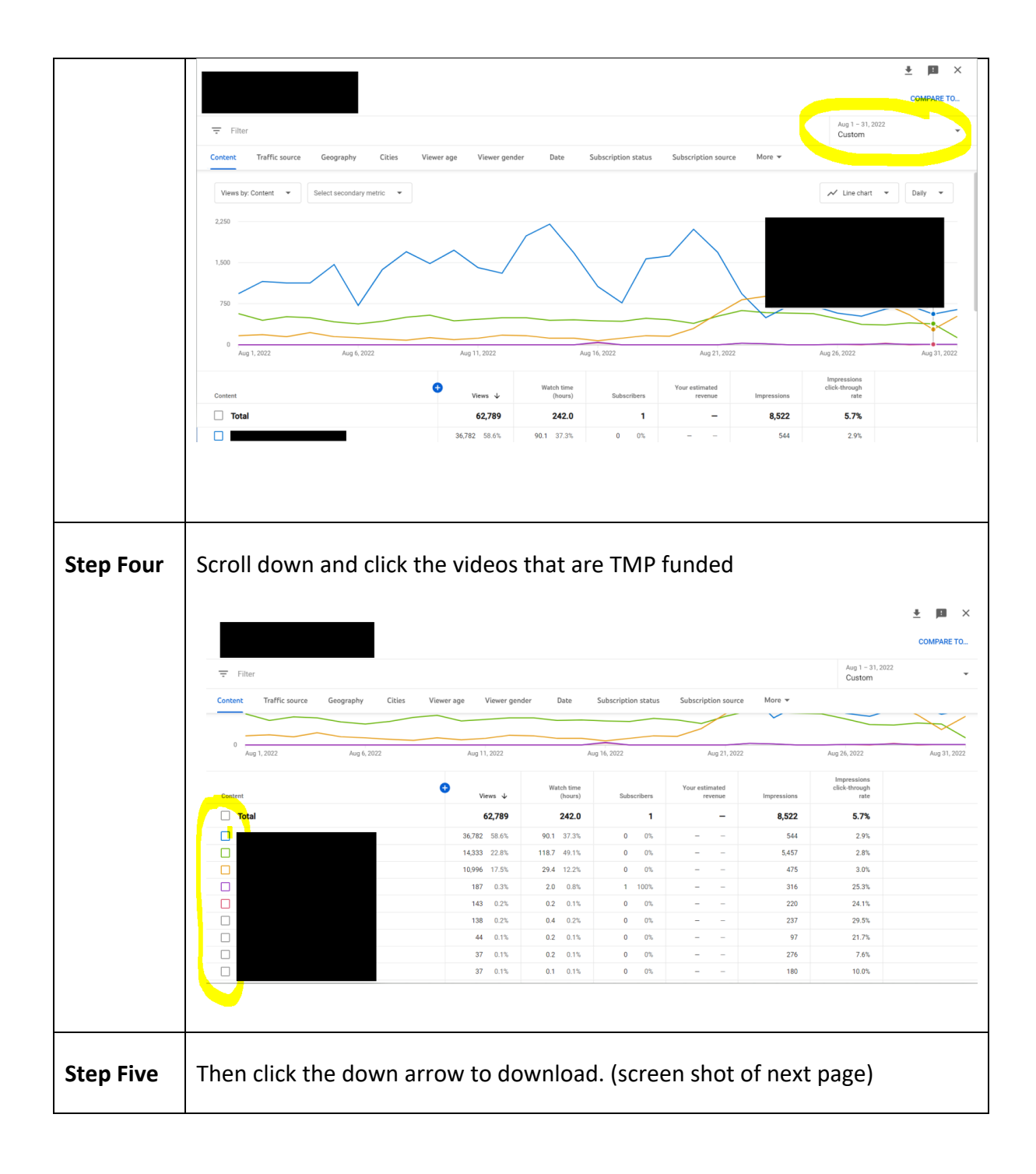

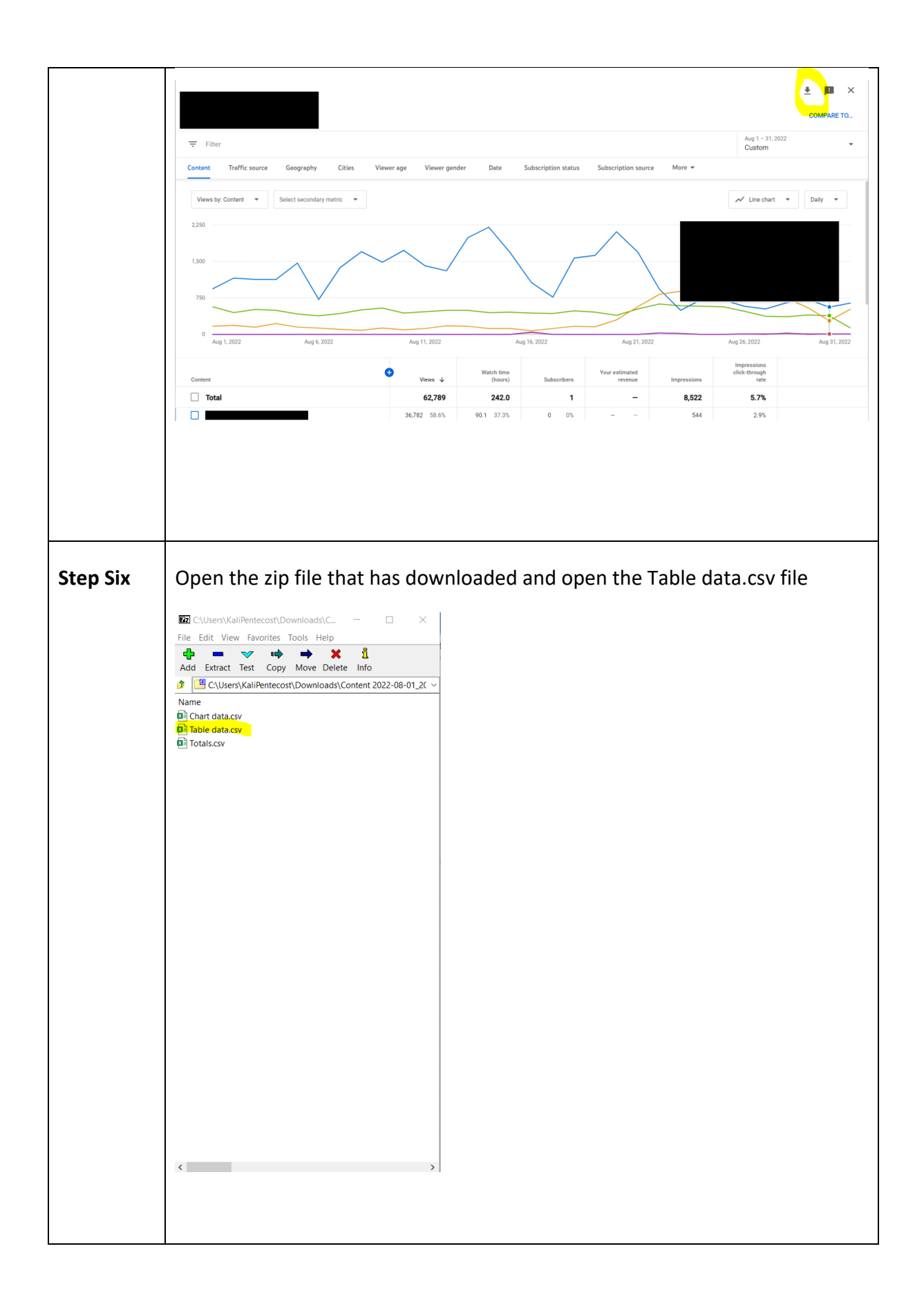

| Step<br>Seven | And then send to <u>natalia.fixa@contagion.co.nz</u> with the subject line: TMP  <br>Social Data   {add month of data included i.e April}   {add hostname or<br>producer}   {add tmp-ProjectID}} |
|---------------|----------------------------------------------------------------------------------------------------|
|               | Email Subject example: TMP   Social Data   April   Whaakata Māori   tmp-<br>0099                                                                                                    |
|               | Note: you can have multiple project IDs, so please list them all.                                                                                                    |
|               |                                                                                                    |